# Guía básica de:

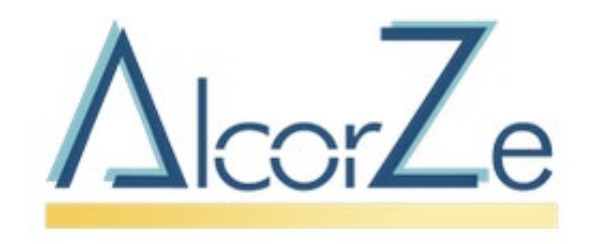

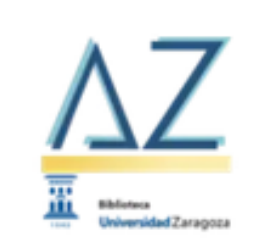

### PUBLICACIONES ELECTRÓNICAS

una experiencia de EBSCOhost

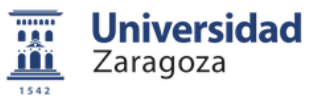

biblioteca.unizar.es

Actualizado: septiembre 2023

# Índice Alcorze

#### 1. Qué es Alcorze

#### 2. <u>Acceso</u>

#### 3. Cómo buscar en Alcorze

- Tipos de búsqueda
- Recomendaciones
- Búsqueda básica
  - Límites básicos
  - Otros límites
  - Borrar límites
  - Ejemplo de búsqueda aplicando límites
  - Nueva búsqueda
  - Opciones de búsqueda

- Búsqueda avanzada
- Visualización de resultados
  - <u>Registro detallado de libro</u>
  - Registro detallado de artículo de revista
- Buscar revistas
  - Versión electrónica en AZ
  - Busca esta publicación?
  - Buscar revistas por ISSN
- Reservar documentos
  - Ver reservas
- Carpeta personal
- Fusionar cuentas Alcorze
- Historial de búsqueda
- Preferencias
- Más información sobre Alcorze

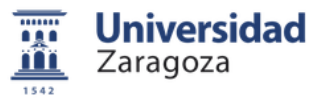

### Índice AZ Publicaciones electrónicas

- 4. Qué es AZ Publicaciones electrónicas
- 5. <u>Acceso a AZ</u>
- 6. Cómo buscar en AZ: tres tipos de búsqueda
  - Buscar revistas electrónicas
  - Buscar revistas por paquetes
  - Buscar libros electrónicos
  - Libros electrónicos: búsqueda por paquetes
  - Buscar bases de datos
  - Búsqueda por materias

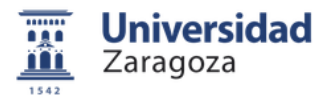

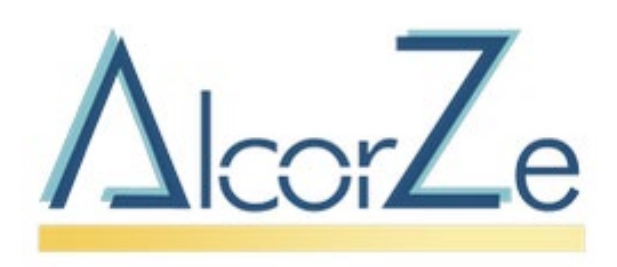

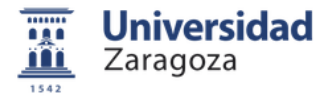

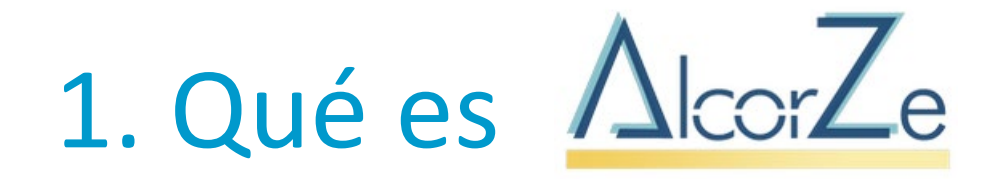

Es una herramienta de búsqueda unificada que permite acceder los recursos de información de la BUZ:

**Catálogo de la biblioteca** (antiguo Roble): publicaciones catalogadas que tengan registro bibliográfico. (libros, revistas papel, audiovisuales, mapas, etc.). Además, se podrán encontrar algunas colecciones de libros electrónicos.

**Otros contenidos** procedentes de bases de datos incluidas en la plataforma de Ebsco: artículos de revista, informes, conferencias, libros, revistas, etc.

Se van a recuperar **todo tipo de documentos** de muy **diversas procedencias,** incluso **contenido referencial** no disponible en la biblioteca (artículos de revista, informes, conferencias, libros, revistas, etc.)

Es **fundamental el uso de los límites** para una correcta recuperación de resultados.

Widgets de fuentes externas: permiten buscar en recursos no integrados en Alcorze: ÍnDICEs Csic, ProQuest.

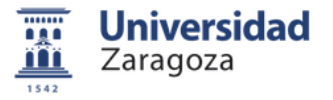

### 2. Acceso

En la página principal de la BUZ se encuentra el cajetín de acceso a Alcorze, desde el que también se puede acceder a otros recursos como AZ Publicaciones electrónicas y Repositorio Zaguán.

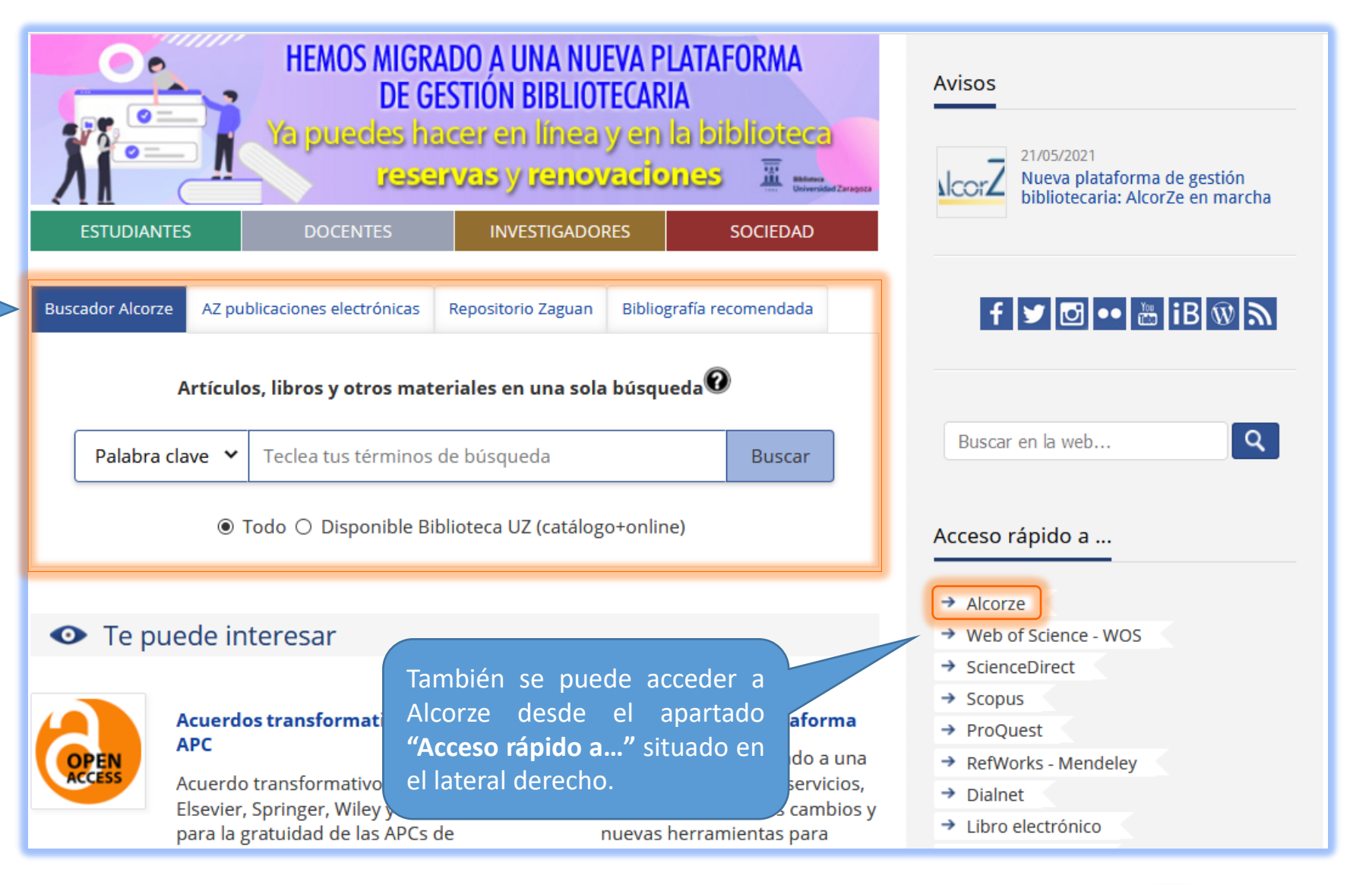

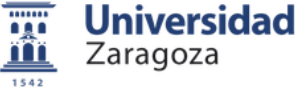

También es posible acceder directamente desde la propia página de Alcorze: <u>alcorze.unizar.es</u>

|                | Conéctate para obtener más resultados y acceder a tu carpeta |            |                                   |                       |             |             |               |  |  |
|----------------|--------------------------------------------------------------|------------|-----------------------------------|-----------------------|-------------|-------------|---------------|--|--|
| Nueva búsqueda | AZ Publicaciones electrónicas                                | Biblioteca | UZ                                | Preferencias          | Pregúntanos | Guía de uso | Cerrar sesión |  |  |
|                |                                                              |            |                                   |                       |             |             |               |  |  |
|                |                                                              |            |                                   |                       |             |             |               |  |  |
|                |                                                              |            | A                                 | 7                     |             |             |               |  |  |
|                |                                                              |            | Alcor                             |                       |             |             |               |  |  |
|                |                                                              | 4          |                                   |                       |             |             |               |  |  |
|                |                                                              |            |                                   |                       |             |             |               |  |  |
|                | Palabra clave                                                | - Es       | scriba cualquier palabra          | ×                     | Buscar      | ?           |               |  |  |
|                | Opciones de búsqueda                                         | Búsqued    | a básica <u>Búsqueda avanzada</u> | Historial de búsqueda |             |             |               |  |  |
|                |                                                              |            |                                   |                       |             |             |               |  |  |
|                |                                                              |            |                                   |                       |             |             |               |  |  |

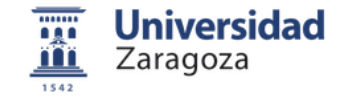

Si entramos desde fuera de la UZ nos identifica como invitados (banda amarilla en la parte superior). Podemos hacer búsquedas y acceder al catálogo y al contenido open access, pero para acceder a algunos resultados y a nuestra carpeta personal (que nos permitirá guardar registros, búsquedas y realizar reservas y renovaciones) debemos conectarnos introduciendo NIP y contraseña administrativa.

|                              | Conéctate para obtener más resultados y acceder a tu carpeta                   |                                                                                                    |
|------------------------------|--------------------------------------------------------------------------------|----------------------------------------------------------------------------------------------------|
| Nueva búsqueda AZ Publicacio | nes electrónicas Biblioteca UZ Preferencias Pregúntanos                        | Guía de uso Cerrar sesión                                                                                                    |
|                              | water     water     Boscar                                                     | Biblioteca<br>Universidad Z<br>Zaragoza                                                                                                    |
| Depurar los     resultados   | Resultados de la búsqueda: 1 a 20 de 481,071 Relevancia - Opciones de página - | Otros resultado:<br>Un servicio solicita que se autentique. Esto significa que debe indicar su<br>N.I.P. y contraseña administrativa en el siguiente formulario. |
| Búsqueda actual              | Water<br>ISSN: 2073-4441 (online) Acceso al texto completo V                   | ProQuest N.I.P.                                                                                                    |
| términos:<br>TI water        | Buscar dentro de la publicación Q                                              | AZ Publicaciones ele                                                                                                    |
| Texto completo (online)      | 1. Inicie sesión para obtener acceso a este resultado.                         | Iniciar sesión                                                                                                    |
| Limitar a 🗸 🗸                | Indice provisco por: Scopuse                                                   |                                                                                                    |

La primera vez que nos conectemos aparecerá una pantalla sobre la recopilación de datos personales. Es necesario otorgar el consentimiento marcando la opción "SI" o "YES" según el idioma en el que aparezca el formulario.

| Additional Information About Personal Data Collection and<br>Usage                                                                                                    |
|----------------------------------------------------------------------------------------------------|
| Your Personal Data                                                                                                    |
| You are seeing this page because your institution's library services allow for personal account creation to support your research on the EBSCO platform. If you would like to use a personal account, please review the following and let us know if you consent.                                                                                                    |
| Why we collect your data:                                                                                                    |
| EBSCO uses the data we collect in our efforts to provide a robust, user-friendly research experience. This includes providing you with access to, managing, supporting, and improving upon our products and services.                                                                                                    |
| The categories of data we collect are:                                                                                                    |
| <ul> <li>Account Information, such as login credentials, email, or name, if shared by you or your institution.</li> <li>Saved items, such as checkouts and saved searches.</li> <li>Activity data, such as searches, retrievals, and link outs.</li> <li>Other data, such as affiliations and continuing education.</li> </ul>                                                                                                    |
| If you would like more specific information related to our data privacy practices, please read EBSCO's Privacy Policy.                                                                                                    |
| Withdrawing your consent:                                                                                                    |
| You may immediately withdraw your consent for the collection of your personalized data at any time, as described in EBSCO's <u>Privacy</u><br><u>Policy</u> . If you do this, you will be unable to use a personalized account to access EBSCO's products. However, you will still be able to<br>access EBSCO's products through your institution's account.                                                                                                    |
| <ul> <li>Yes. I consent to the collection of this personalized data which will allow EBSCO to provide me with a personal account. I understand the processing of my personal data is covered under my institution's contract with EBSCO. I acknowledge that EBSCO will collect and process my personal data including the categories and purposes of use for such data as described in EBSCO's <u>Privacy Policy</u> and <u>What information is Collected and How it is Used</u>.</li> <li>No. I do not consent to the collection of this personalized data. I understand that I can still access EBSCO's products without a personal account.</li> </ul> |

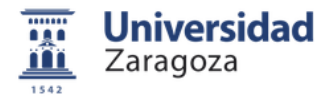

Aunque nos hayamos conectado con NIP y contraseña administrativa, en todos aquellos casos de recursos suscritos por la BUZ, nos saldrá la pantalla de "ACCESO A RECURSOS UNIZAR". Si anteriormente ya nos hemos identificado solo habrá que pinchar sobre "Login institucional (SSO)" y accederemos directamente al texto completo del recurso, pero si no lo hemos hecho, nos volverá a aparecer la pantalla de autenticación donde introduciremos de nuevo nuestro NIP y contraseña administrativa.

| A. 7                                                                                                 | Thule            |                              | water                                                               |                                                                                                    | Busser                                                 |                                                   | INFORMACIÓN IMPORTANTE                                                                                                    |                 |
|----------------------------------------------------------------------------------------------------|------------------|------------------------------|---------------------------------------------------------------------|----------------------------------------------------------------------------------------------------|--------------------------------------------------------|---------------------------------------------------|----------------------------------------------------------------------------------------------------|-----------------|
| <mark>/∆lcor∠e</mark>                                                                                | Búsqueda         | •<br>básica <u>Bú</u>        | úsqueda avanzada Historia                                           | I de búsqueda 🕨                                                                                         | Buscar                                                 |                                                   | Acceso vía SSO con NIP y CONTRASEÑA ADMINISTRATI<br>Si está empleando un ordenador público o compartido por var<br>usuarios, le recomendamos utilizar Navegación Privada en s<br>navegador. Una vez finalice su consuta, cierre el navegador | VA.<br>ios<br>u |
| Depurar los<br>resultados                                                                            |                  | Resulta                      | ados de la búsqueda: 1 a 20                                         | 0 de 481,071<br>Relevancia 🗸 Opi                                                                        | ciones de página                                       |                                                   | LOGIN INSTITUCIONAL (SSO)                                                                                                    |                 |
| Búsqueda actual                                                                                      | v                | ¿Bus                         | cas esta publicación?                                               |                                                                                                    |                                                        | 1                                                 | anima                                                                                                    |                 |
| Buscar todos mis<br>términos:<br>TI water<br>Limitadores                                             |                  | Wa<br>ISSN<br>Bu             | <b>ter</b><br>: 2073-4441 (online)<br>scar dentro de la publicación |                                                                                                    | Acceso al texto                                        | completo Y                                        | Universidad<br>Zaragoza                                                                                                    |                 |
| Texto completo<br>(online)                                                                           |                  | 1. Syr<br>TiO <sub>2</sub> v | nergistic effects of c<br>with exceptional ph                       | arbon doping and c<br>otocurrent enhance                                                                | oating of<br>ement for                                 |                                                   | Un servicio solicita que se autentique. Esto significa que debe indicar su<br>N.I.P. y contraseña administrativa en el siguiente formulario.                                                                                                 | _               |
| Limitar a                                                                                            | Ý                | high                         | performance H <sub>2</sub> pro                                      | oduction from wate                                                                                      | <b>r</b> splitting                                     |                                                   |                                                                                                    |                 |
| <ul> <li>Disponible en Bibliot<br/>UZ (catálogo + online</li> <li>Texto completo (online)</li> </ul> | eca<br>e)<br>ne) |                              | By: Wang, Y.; Chen, Y<br>Zeng, YJ.; Wang, TN<br>56:141-151 Language | -X.; Barakat, T.; Krief, A.; Labo<br>A.; Liao, HG Journal of Energ<br>e: English. Elsevier B.V. DOI: 10 | oureur, M.; Fusa<br>gy Chemistry, M<br>0.1016/j.jechen | aro, L.; Su, BL.;<br>May 2021,<br>h.2020.08.002 , | Contraseña                                                                                                    |                 |

1542

# 3. Cómo buscar en AlcorZe

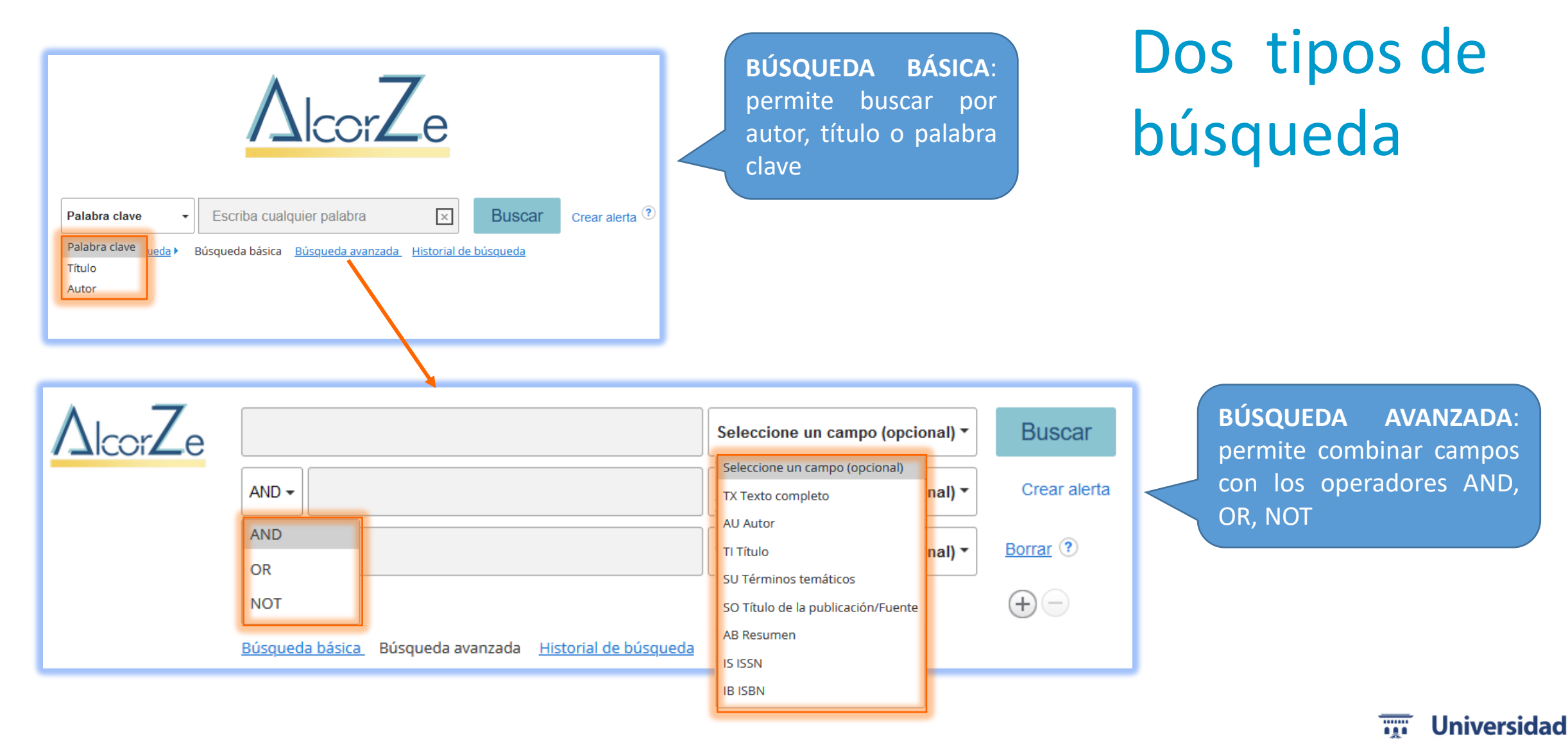

Zaragoza

### Recomendaciones

- En cualquiera de las dos opciones (básica y avanzada) se puede buscar por frase exacta, poniendo el texto entre comillas. Se recomienda usar comillas en títulos complejos que contengan paréntesis, símbolos químicos, etc.
- Los términos de búsqueda los pondremos en minúsculas, las mayúsculas se usan para las abreviaturas de campos AU (autor),TI (título), DE (descriptor), etc., y así las entenderá.
- También podemos escribir en el cajetín nuestra propia estrategia de búsqueda: (TI agua AND TI liquid) OR TI water
- En caso de no encontrar resultados en Alcorze, podemos lanzar la búsqueda en AZ Publicaciones electrónicas.

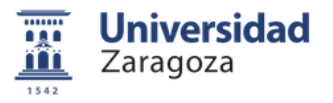

# Búsqueda básica

Podemos comenzar por realizar una búsqueda simple e ir acotando los resultados:

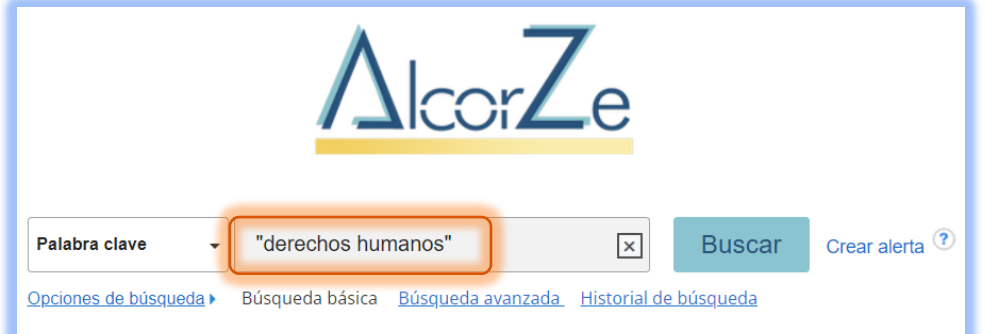

Para ello usaremos los límites que aparecen en la columna de la izquierda al realizar cualquier búsqueda.

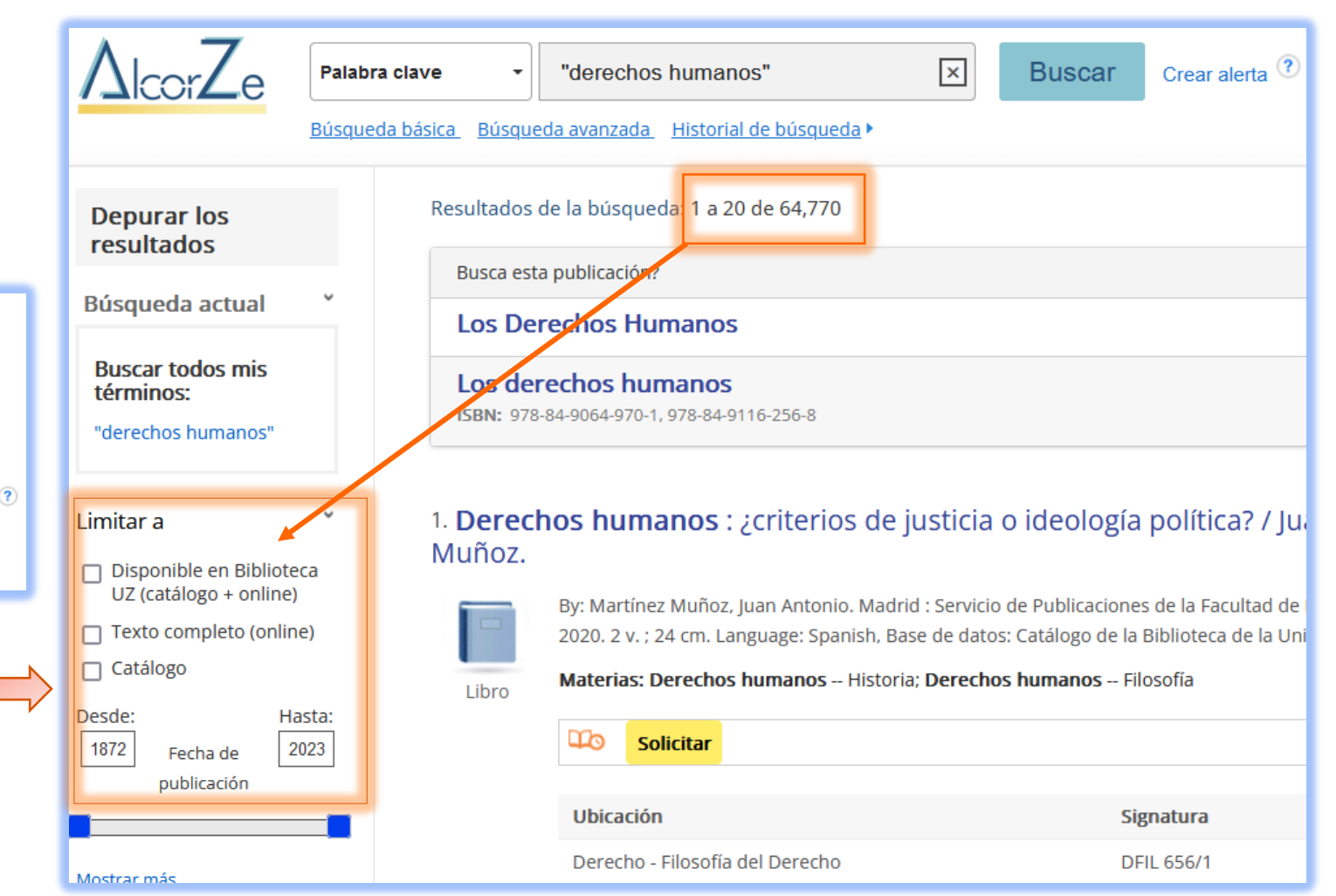

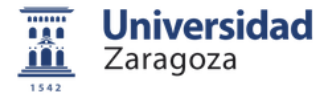

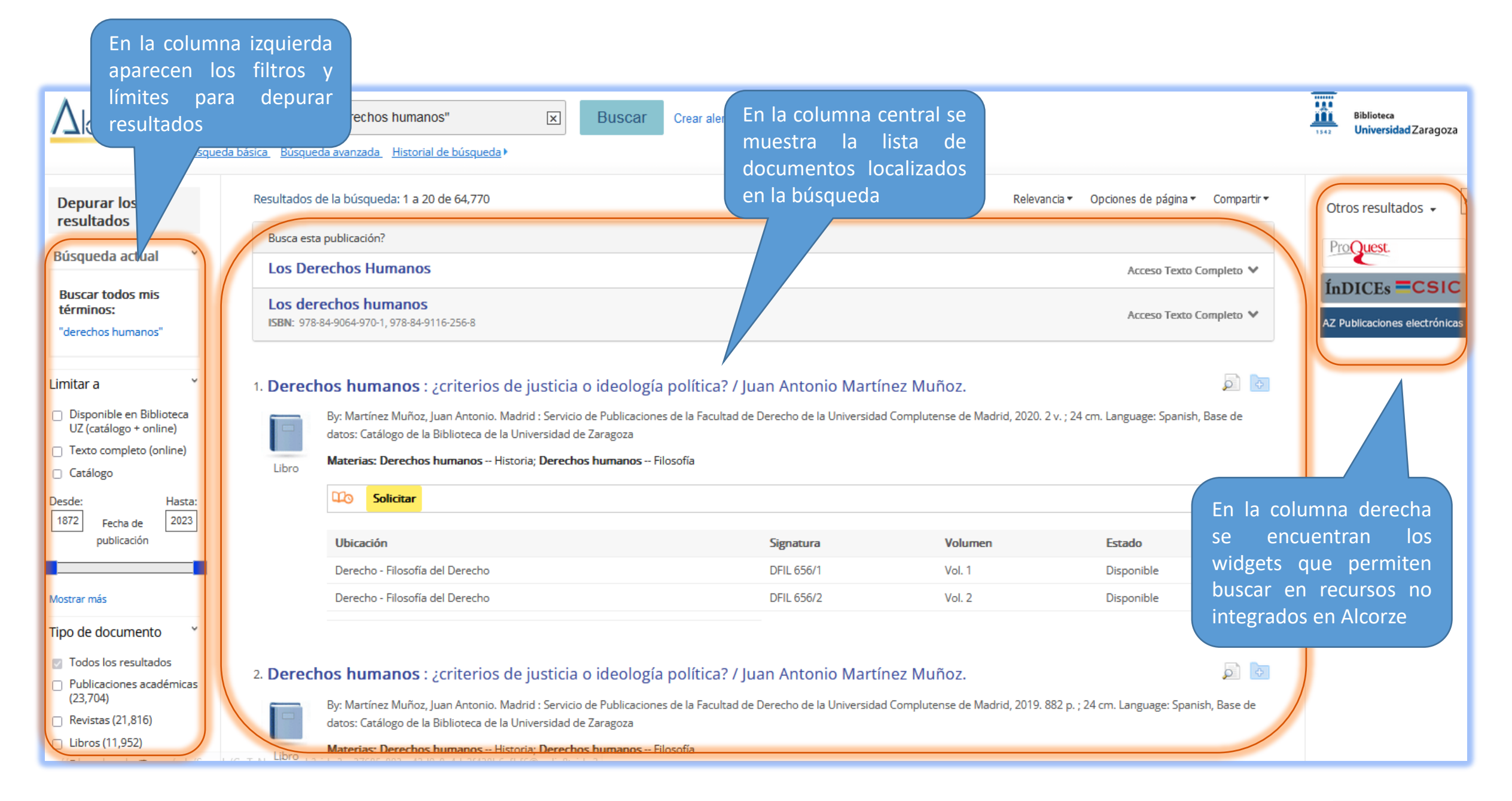

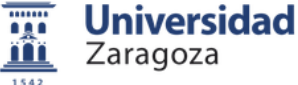

### Límites básicos:

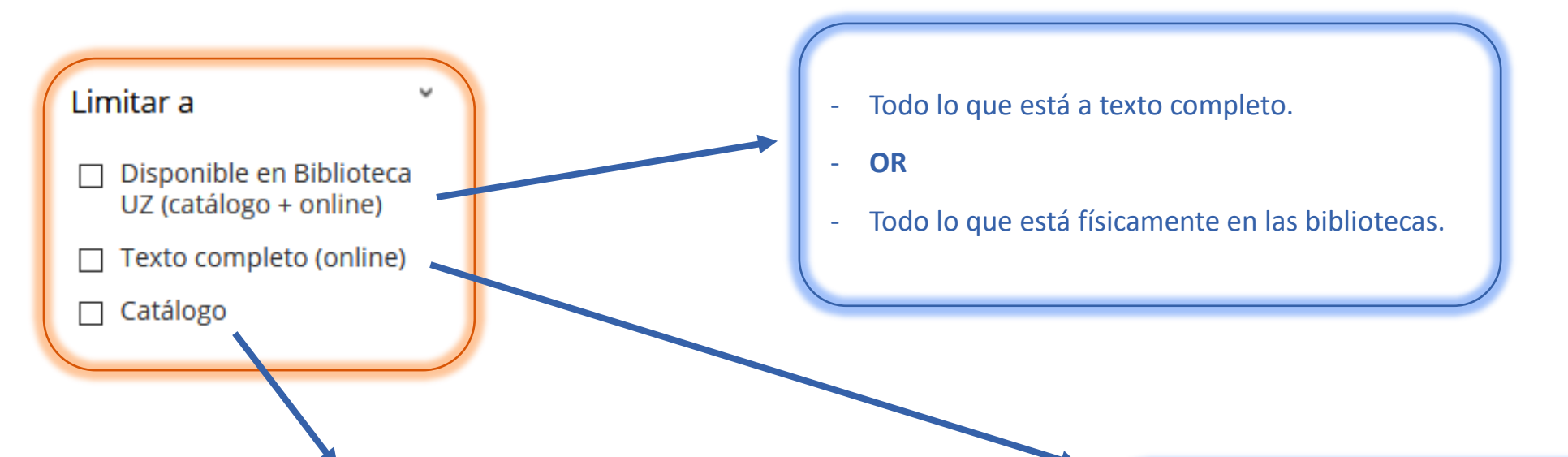

#### **Publicaciones catalogadas:**

- Monografías impresas y en otros formatos físicos (CD, DVD, etc.)
- Monografías electrónicas.
- Revistas impresas y electrónicas.
- Bases de datos suscritas.

- Catálogo: registros a texto completo procedentes del catálogo (tanto libros como revistas).
- Contenidos: documentos procedentes de bases de datos que SÍ tenemos a TC por suscripción o de open access, como repositorios, etc.

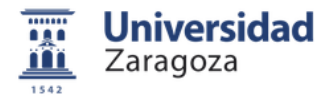

# Otros límites: fecha de publicación

Al realizar cualquier búsqueda, este filtro indicará el año de publicación más antiguo y el más reciente en los resultados recuperados.

Desplazando el cuadrado azul por la barra horizontal o tecleando un año en las cajas "desde" o "hasta", podremos acotar la búsqueda al periodo temporal que nos interese.

| Limitar a                              | ×              |  |
|----------------------------------------|----------------|--|
| Disponible en Bib<br>UZ (catálogo + on |                |  |
| 🔲 Texto completo (d                    |                |  |
| 🗌 Catálogo                             |                |  |
| Desde:<br>1800 Fecha de<br>publicación | Hasta:<br>2021 |  |

| Búsqueda actual Y                                  |
|----------------------------------------------------|
| Buscar todos mis<br>términos:                      |
| derechos humanos                                   |
| Limitadores                                        |
| Fecha de publicación: X<br>20140101-20211231       |
|                                                    |
| Limitar a 🛛 👻                                      |
| Disponible en Biblioteca<br>UZ (catálogo + online) |
| Texto completo (online)                            |
| 🗌 Catálogo                                         |
| Desde: Hasta:<br>2014 Fecha de 2021<br>publicación |
|                                                    |

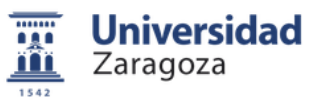

### **Otros límites: ubicación**

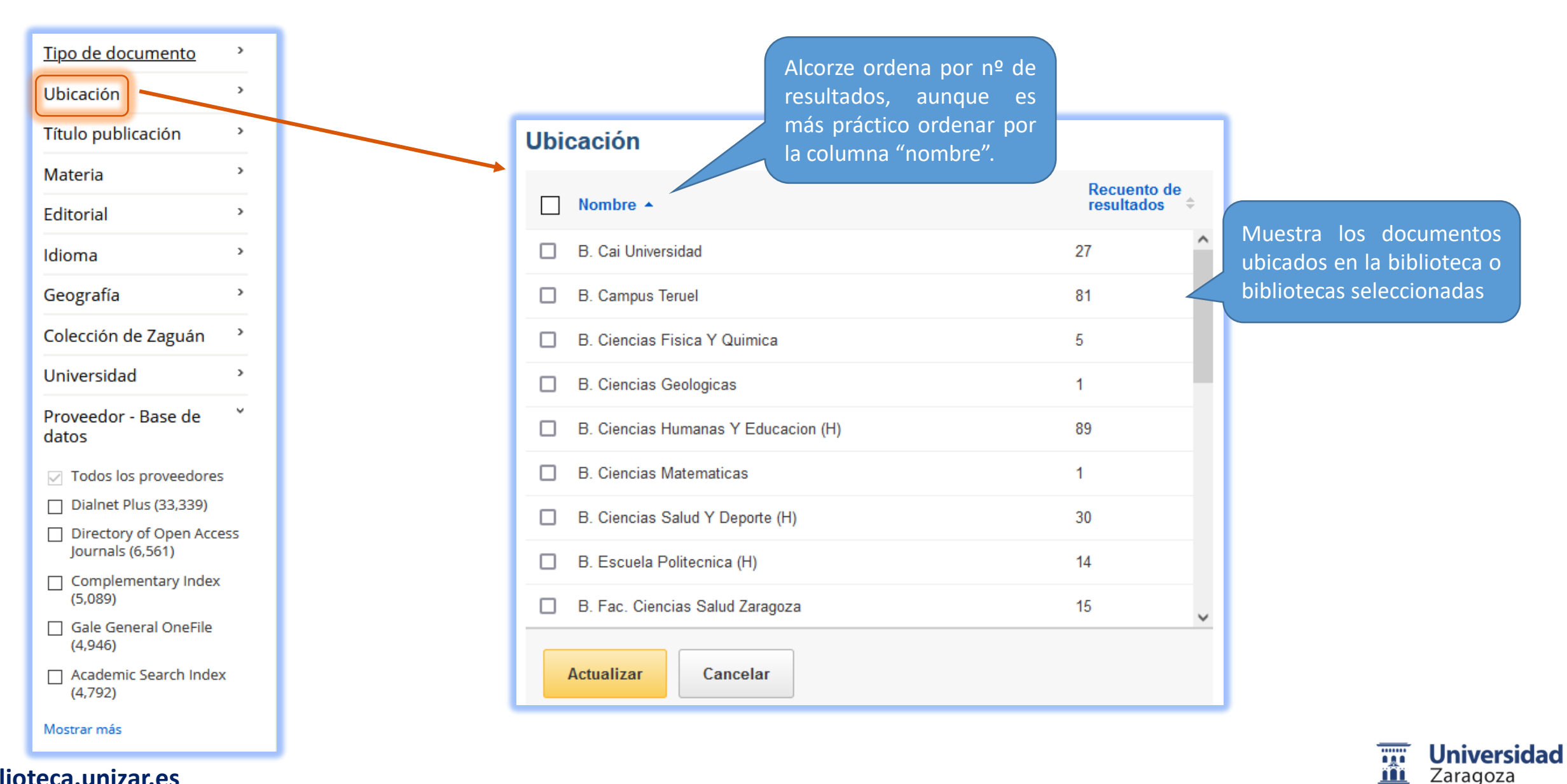

1542

### Otros límites: proveedor-base de datos

| <u>Tipo de documento</u>                     |                                                         |                               |
|----------------------------------------------|---------------------------------------------------------|-------------------------------|
| Ubicación                                    |                                                         |                               |
| Título publicación                           | Proveedor - Base de datos                               |                               |
| Materia >                                    | Nombre 🔺                                                | Recuento de<br>resultados   ≑ |
| Editorial >                                  |                                                         | Equivale al límite "catálogo" |
| Idioma >                                     |                                                         | de la parte superior.         |
| Geografía                                    | Academic Search Index                                   | 4,816                         |
| Colección de Zaguán                          | Arts & Humanities Citation Index                        | 1                             |
| Provoador Basa da                            | Books at JSTOR                                          | 1,167                         |
| datos                                        | Business Insights: Essentials                           | 563                           |
| Todos los proveedores                        | Business Source Index                                   | 323                           |
| Dialnet Plus (33,703)                        |                                                         |                               |
| Directory of Open Access<br>Journals (6,708) | Catalogo de la Biblioteca de la Universidad de Zaragoza | 2,598                         |
| Complementary Index                          | Center for Research Libraries                           | 25                            |
| (5,118)                                      | Complementary Index                                     | 5,118                         |
| (4,816)                                      |                                                         | <b>*</b>                      |
| □ SciELO (3,260)                             | Actualizar Cancelar                                     |                               |
| Mostrar más                                  |                                                         |                               |

Universidad Zaragoza

# **Borrar límites**

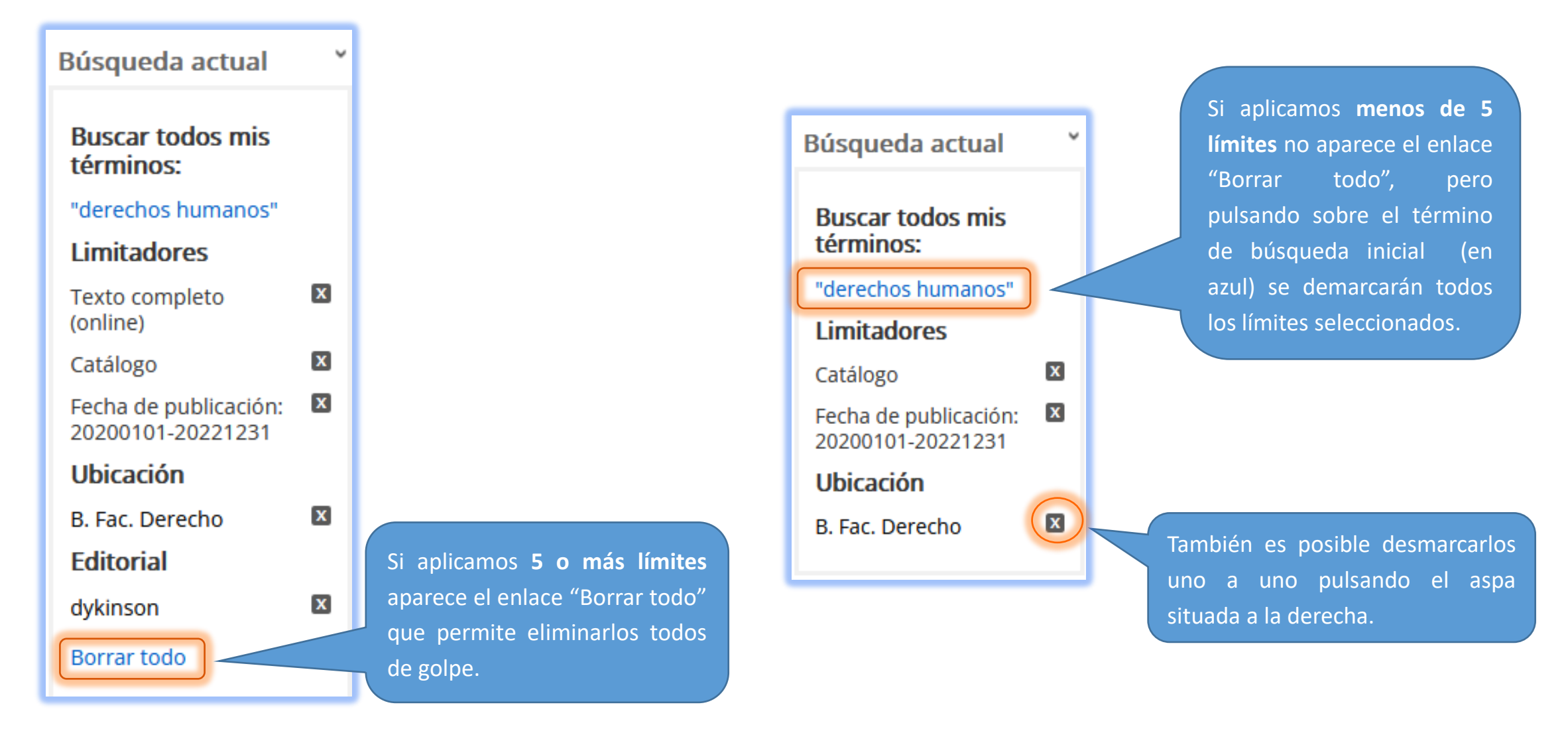

![](_page_18_Picture_2.jpeg)

En este ejemplo hemos acotado la búsqueda "derechos humanos" aplicando el límite catálogo, el límite de ubicación (Biblioteca de la Facultad de Derecho) y la fecha de publicación 2020-2022. El número de resultados se ha reducido considerablemente a tan sólo 34.

|                                                                                                    | Palabra clave           | "derechos humanos"<br>da avanzada Historial de búsqueda 🕨                                                                                                    | × Buscar                                                                               | Crear alerta 🤋                                    |                      |                                  |
|----------------------------------------------------------------------------------------------------|-------------------------|----------------------------------------------------------------------------------------------------|----------------------------------------------------------------------------------------|---------------------------------------------------|----------------------|----------------------------------|
| Depurar los<br>resultados                                                                                          | Resultados d            | le la búsqued <mark>a:</mark> 1 a 20 de 34                                                                                                    |                                                                                        |                                                   | Relevancia 🗸         | Opciones de página ▼ Compartir ▼ |
| Búsqueda actual                                                                                                    | Busca esta              | echos Humanos                                                                                                    |                                                                                        |                                                   |                      | Acceso Texto Completo 💙          |
| Buscar todos mis<br>términos:<br>"derechos humanos"                                                                | Los dere<br>ISBN: 978-8 | echos humanos<br>84-9064-970-1, 978-84-9116-256-8                                                                                                    |                                                                                        | Acceso Texto Completo \vee                        |                      |                                  |
| Limitadores<br>Catálogo<br>Fecha de publicación:<br>20200101-20221231<br>Ubicación<br>B. Fac. Derecho<br>Limitar a | 1. Derech<br>Libro      | os humanos : ¿criterios de j<br>By: Martínez Muñoz, Juan Antonio. Madi<br>Language: Spanish, Base de datos: Catá<br>Materias: Derechos humanos Historia<br>Solicitar | política? / Juan Anto<br>s de la Facultad de Derecho<br>niversidad de Zaragoza<br>ofía | onio Martínez Muño<br>de la Universidad Compluter | OZ. 🔎 🕞              |                                  |
| Disponible en Biblioteca                                                                                           |                         | Ubicación                                                                                                    |                                                                                        | Signatura                                         | Volumen              | Estado                           |
| Texto completo (online)                                                                                            |                         | Derecho - Filosofía del Derecho                                                                                                    |                                                                                        | DFIL 656/1                                        | Vol. 1               | Disponible                       |
| ✓ Catálogo                                                                                                    | _                       | Derecho - Filosofía del Derecho                                                                                                    |                                                                                        | DFIL 656/2                                        | Vol. 2               | Disponible                       |
| Desde: Hasta<br>2020 Fecha de 2022<br>publicación                                                                  | 2. Migraci              | iones y <b>derechos humanos</b> (                                                                                                    | Recurso electrónic                                                                     | o] / Fernando Arlet                               | taz [et al.] ; Aleja | indro 🔎 🕞                        |

Universidad

Zaragoza

...

1542

Si en AZ Publicaciones electrónicas hay alguna publicación (libro o revista) coincidente con los términos de búsqueda introducidos en Alcorze, la mostrará por encima de los resultados bajo el epígrafe Busca esta publicación? En este caso nos muestra varios libros electrónicos del paquete eLibro Cátedra, a los que podremos acceder pinchando sobre el enlace del recurso.

![](_page_20_Figure_1.jpeg)

1542

# Nueva búsqueda

| Nueva búsqueda                                                     | AZ Publicacior     | nes electrónicas Biblioteca UZ                                                      | Conéctate                                                            | 🚄 Carpeta                    | Preferencias                     | Pregúntanos                   | Guía y videotutoria                 | ales Cerrar sesión                        |
|--------------------------------------------------------------------|--------------------|-------------------------------------------------------------------------------------|----------------------------------------------------------------------|------------------------------|----------------------------------|-------------------------------|-------------------------------------|-------------------------------------------|
| play all messages from                                             | n the Library      |                                                                                     |                                                                      |                              |                                  |                               |                                     |                                           |
| $\Delta$ lcorZe                                                    | Palabra<br>Búsqued | a clave - "derechos humanos"<br>la básica Búsqueda avanzada Historial de búsqueda > | Euscar Crear alerta                                                  | ?                            |                                  |                               | 1542                                | Biblioteca<br><b>Universidad</b> Zaragoza |
| Depurar los<br>resultados                                          |                    | Resultados de la búsqueda: 1 a 20 de 34                                             |                                                                      | Relevancia 🕶                 | Opciones de pá                   | gina                          | urtir <del>▼</del> Otro             | os resultados 👻 🛛                         |
| Búsqueda actual                                                    | , v                | Busca esta sublicación?                                                             |                                                                      |                              | Acceso                           | Texto Completo                | ✓                                   |                                           |
| Buscar todos mis<br>términos:<br>"derechos humano                  | S<br>DS"           | Los derechos humanos<br>ISBN: 978-84-9064-970-1, 978-8<br>CUIDADO:                  | los límites <b>seleccio</b>                                          | nados se                     | e mantier                        | <b>nen</b> auno               | que pongar                          | nos                                       |
| Limitadores<br>Catálogo<br>Fecha de publicacio<br>20200101-2022123 | ón: 🛛              | 1. Derechos humanos<br>Muñoz.<br>Dreviamen                                          | ra en la caja de bú<br>en las siguientes<br>te o pinchar en la pe    | squeda.<br>búsqu<br>staña su | Para qu<br>edas, ha<br>perior "N | e no se<br>ay que<br>ueva bús | apliquen e<br>desactiva<br>squeda". | sas<br>rlas                               |
| B. Fac. Derecho                                                    | X                  | Libro                                                                               | n, base de datos. Catalogo de la bibliol<br>rechos humanos Filosofía | ieca ue la Oniver            | rsiuau ue zaragoz                | a                             |                                     |                                           |

![](_page_21_Picture_2.jpeg)

### Búsqueda básica: opciones de búsqueda

![](_page_22_Figure_1.jpeg)

Hasta ahora, hemos hecho una búsqueda y después hemos aplicado varios límites.

También es posible establecer límites previamente desde **"opciones de búsqueda"**.

En el ejemplo, hemos introducido el término "globalización" en la caja de búsqueda básica y en las opciones de búsqueda hemos marcado "buscar todos mis términos" y limitado resultados sólo a "texto completo" y que estén en el "catálogo".

![](_page_22_Picture_5.jpeg)

En las opciones de búsqueda, está seleccionado por defecto el modo **"buscar todos mis términos"**, pero es posible cambiarlo por alguna de estas opciones.

Es la opción seleccionada por defecto. Busca todos los términos en cualquier campo y posición. (Operador AND)

Si no ponemos operadores busca en la misma frase, aplicando el operador de proximidad NEAR 5 (máximo 5 palabras de separación entre términos buscados) Modos de búsqueda 🕐 Booleanos o Términos en frase Buscar todos mis términos Buscar cualquier término cualquier Busca término O Búsqueda por Texto Inteligente Sugerencia cualquier campo. (Operador OR) Aconsejable sólo cuando no se obtengan resultados con otras búsquedas ya que genera ruido y se pierde relevancia

![](_page_23_Picture_3.jpeg)

#### **Resultados obtenidos**

| Nueva búsqueda AZ P                                                                                | ublicaciones electrónicas Biblioteca 👆 Carp                                                                                                    | peta Preferencias Pregúntanos                                                     |
|----------------------------------------------------------------------------------------------------|----------------------------------------------------------------------------------------------------|-----------------------------------------------------------------------------------|
| <u> AlcorZe</u>                                                                                    | Título     globalizacion     Image: Buscar     Crear alerta       Búsqueda básica     Búsqueda avanzada     Historial de búsqueda >                                                                                                    |                                                                                   |
| Depurar los<br>resultados<br>Búsqueda actual                                                       | Resultados de la búsqueda: 1 a 20 de 53                                                                                                    | Opciones de página • Compartir •<br>A cceso al texto completo •                   |
| términos:<br>Tl globalizacion<br>Limitadores<br>Texto completo<br>(online)<br>Catálogo             | <ul> <li>I. Globalización [Recurso electrónico] : un enfoque multidisciplinar / Coordinador: Víctor M. González Sánchez Alo</li> <li>Valencia : Tirant lo Blanch, 2010. 1 recurso electrónico (256 p.) Language: Spanish, Base de datos: Catálogo de la Biblioteca de la Universidad de Zaragoza</li> <li>Vaterias: Libros electrónicos; Llibres electrónicos</li> <li>Libro Acceso al texto completo a través de Tirant biblioteca virtual</li> </ul> | La relevancia es el<br>veces que salen<br>términos de búsqueo<br>materia, título, |
| Limitar a<br>Disponible en Bibliotec UZ (catálogo + online)<br>Texto completo (online)<br>Catálogo | 2. Globalización infeliz : once tesis filosóficas sobre el devenir mundo del mercado / Diego Fusaro ; traducción de Ferrante Lavín.                                                                                                    | resumen y texto comp<br>Michela                                                   |
| Desde: Has<br>2000 Fecha de 20<br>publicación<br>Mostrar más                                       | Ita:       By: Fusaro, Diego. Valencia : Tirant humanidades, 2019. 1 recurso en línea (216 páginas) Language: Spanish, Base de datos: Catálogo de la Biblioteca de la U         Materias: Libros electrónicos       Itarias: Libros electrónicos         Libro       Itarias: Catálogo de la Biblioteca virtual         Solicitar       Los resultados obtenidos son todos a completo y provienen del catálogo                                         | Iniversidad de Zaragoza<br>texto<br>de la                                         |
|                                                                                                    | BUZ, puesto que así lo hemos ma<br>previamente en las opciones de búsq                                                                                                    | rcado<br>ueda. <b>T</b> Un                                                        |

```
Zaragoza
```

# Búsqueda avanzada

La búsqueda avanzada permite combinar varios campos con los operadores booleanos AND, OR, NOT. AlcorZe criminal law TI Título -Buscar artificial intelligence AND -Seleccione un campo (opcional) -Crear alerta AND -Seleccione un campo (opcional) no seleccionamos ningún Si campo, buscará en todos. Búsqueda básica Búsqueda avanzada Historial de búsqueda Resultados de la búsqueda: 1 a 20 de 79 Opciones de página 🔻 Relevancia 🔻 Compartir -Depurar los resultados 0 **P** 1. Inteligencia artificial y derecho penal : : primeras aproximaciones = Artificial intelligence and criminal Búsqueda actual > law: : first approximations v Limitar a Artificial intelligence and criminal law: : first approximations By: Morales Moreno, África María. In: Revista jurídica de Castilla y León. 2021 (. 53):177-202 Language: Spanish; Castilian, Base de datos: Dialnet Plus Disponible en Biblioteca UZ (catálogo + online) Materias: Inteligencia Artificial (IA); responsabilidad penal; sistema experto; decisión; personalidad robótica; Artificial Intelligence (AI); criminal responsibility; Publicaciór Catálogo Knowledge Based System; decision; robotic personality periódica Texto completo (online) 🖆 Texto Completo 🔌 Comprobar disponibilidad en papel 🛛 Ver en Dialnet Plus Hasta: Desde:

![](_page_25_Picture_2.jpeg)

# Visualización de resultados

Pinchando sobre el título se accede al registro detallado de este artículo.

#### 1. Inteligencia artificial y derecho penal : : primeras apro law: : first approximations

![](_page_26_Picture_3.jpeg)

periódica

Publica

Artificial intelligence and criminal law: : first approximations By: Morale Language: Spanish; Castilian, Base de datos: Dialnet Plus

Acceso al texto completo

Texto Completo 🧳 Comprobar disponibilidad en papel Ver en Dialnet Plus

![](_page_26_Figure_7.jpeg)

#### 9. Artificial intelligence and law enforcement

By: Rademacher, T., Regulating Artificial Intelligence. Regulating Artificial Intelligence, 1 January 2019, :225-254 Language: English. Springer International Publishing DOI: 10.1007/978-3-030-32361-5 10, Base de datos: Scopus®

Cantidad de veces que se cita en Scopus®: (3)

¿No disponible? Pedir al SOD

Cuando no tengamos acceso al texto completo aparecerá un enlace para pedirlo al Servicio de Obtención de Documentos.

![](_page_26_Picture_13.jpeg)

#### biblioteca.unizar.es

Libro

### Registro detallado de libro

![](_page_27_Figure_1.jpeg)

î

Universidad Zaragoza

### Registro detallado de artículo de revista

![](_page_28_Figure_1.jpeg)

Universidad Zaragoza

### **Buscar revistas**

Si las buscamos por título o palabra clave, normalmente saldrán entre los primeros resultados.

| <u>AlcorZe</u>                                                                                                    | Palabra clave      | Harvard - Deusto Business<br><u>     úsqueda avanzada</u> Historial de búsqu                 | Review 🗙 Buscar                                                    | Crear alerta ?                                                      |                                   |                                                            |
|----------------------------------------------------------------------------------------------------|--------------------|----------------------------------------------------------------------------------------------|--------------------------------------------------------------------|---------------------------------------------------------------------|-----------------------------------|------------------------------------------------------------|
| Depurar los<br>resultados                                                                                                  | Resulta            | ados de la búsqueda: 1 a 20 de 3,402                                                         |                                                                    |                                                                     | Relevancia - Opciones de          | página <del>▼</del> Compartir <del>▼</del>                 |
| Búsqueda actual<br>Buscar todos mis<br>términos:                                                                           | • Har              | ca esta publicación?<br>rvard - Deusto Business Reviev<br>: 0210-900X (print)                | v Si e<br>dispo<br>Servi                                           | l año que buscamos<br>onible, podemos pe<br>icio de Obtención de Do | no está<br>edirlo al<br>cumentos  | eso Texto Completo 🗸                                       |
| Harvard - Deusto<br>Business Review<br>Limitar a                                                                           | т. На              | rvard-Deusto business rev<br>Bilbao : Ediciones Deusto, 1980<br>Materias: Empresas Gestión - | iew.<br>- v. ; 28 cm. Language: Spar<br>- Publicaciones perióridas | e de datos: Catálogo de la Biblioteca                               | de la Universidad de recib        | emos saber cuáles<br>os últimos números<br>bidos en papel. |
| <ul> <li>Disponible en Biblioteca<br/>UZ (catálogo + online)</li> <li>Texto completo (online)</li> <li>Catálogo</li> </ul> | a Public.<br>perió | ación<br>dica<br><u>AZ</u> Versión electrónica en AZ<br><u>Solicitar</u>                     | ¿Artículo no disponible en Fo                                      | ndos? Pedir al SOD                                                  | Podem<br>papel y                  | os ver los fondos<br>y los números que fal                 |
| Desde: Enlac                                                                                                    | e a fondos         | Ubicación                                                                                    | Signatura                                                          | Estado                                                              |                                   | e nos interesa consult                                     |
| 1922 Fecha elect                                                                                                    | rónicos            | B. Campus Teruel-Hemerotec                                                                   | a HEM-HDS                                                          | Fondos:2000-2012.                                                   |                                   |                                                            |
| publication                                                                                                    | _                  | B. Econ. y Empr. Paraiso-Hem                                                                 | eroteca                                                            | Fondos:1980-1985(1986-19                                            | 988)1989(1990)1991-2015           |                                                            |
|                                                                                                    |                    | B. Econ. y Empr. Paraiso-Hem                                                                 | eroteca                                                            | Faltan: no.12(1982),no.26(                                          | 1986)-no.29(1987),no.34(1988)-no. | .36(1988),no.43(1990)                                      |
| Mostrar más                                                                                                    |                    | B. Econ. y Empr. Río Ebro-Hen                                                                | heroteca Hem/Har.Deu.Bus.                                          | Fondos:1980(1981-1982,19                                            | 984-1985,1988)1989-2013(2014-20   | 16)                                                        |

![](_page_29_Picture_3.jpeg)

# Buscar revistas: Versión electrónica en AZ

Si una revista tiene fondos en papel y, además, suscripción a la versión electrónica, aparecerá el enlace "Versión electrónica en AZ", que llevará al registro correspondiente en AZ Publicaciones electrónicas.

![](_page_30_Figure_2.jpeg)

**PUBLICACIONES** 

ELECTRÓNICAS

una experiencia de EBSCOhost

ΔZ

![](_page_30_Picture_3.jpeg)

### Buscar revistas: busca esta publicación?

Igualmente, por encima de los resultados, bajo el epígrafe "Busca esta publicación?" nos mostrará publicaciones electrónicas disponibles en AZ, coincidentes con los términos de búsqueda introducidos.

| <u> AlcorZe</u>                                                                                                    | Palabra clas<br>Búsqueda bá | ve 🗸 🛛                                                                                              | Harvard - Deusto Business Review                                                                                                    | Buscar Cre                                                                         | ear alerta 🤊                                                                                            |
|----------------------------------------------------------------------------------------------------|-----------------------------|----------------------------------------------------------------------------------------------------|----------------------------------------------------------------------------------------------------|------------------------------------------------------------------------------------|----------------------------------------------------------------------------------------------------|
| Depurar los<br>resultados<br>Búsqueda actual<br>Buscar todos mis<br>términos:<br>Harvard - Deusto<br>Business Review               | ·                           | Resultados de<br>Busca esta p<br>Harvard -<br>ISSN: 0210-9<br>» UZ Revist<br>Subjects:<br>Ver más o | e la búsqueda: 1 a 20 de 3,402<br>publicación?<br>- Deusto Business Review<br>200X (print)<br>tas con claves 06/01/2019 - present<br>: Economics<br>detalles                 | Muestra<br>en AZ Pu                                                                | a la cobertura de los fondos electrónicos<br>ublicaciones electrónicas                                  |
| Limitar a Disponible en Bibliotec UZ (catálogo + online) Texto completo (online) Catálogo Desde: Has 1922 Fecha de 202 publicación | •<br>•<br>•<br>•            | 1. Harvard                                                                                          | I-Deusto business review.<br>Bilbao : Ediciones Deusto, 1980- v. ; 28 cm. I<br>Materias: Empresas Gestión Publicacior<br>AZ Versión electrónica en AZ 2 ;Artícu<br>Solicitar | Language: Spanish, Base de da<br>nes periódicas<br>ulo no disponible en Fondos? Po | tos: Catálogo de la Biblioteca de la Universidad de Zaragoza<br>redir al SOD  Últimos números recibidos |
| Mostrar más                                                                                                    |                             |                                                                                                    | Ubicación<br>B. Campus Teruel-Hemeroteca                                                                                                    | Signatura<br>HEM-HDS                                                               | Estado<br>Fondos:2000-2012.                                                                             |
| Tipo de documento                                                                                                    | ~                           |                                                                                                    | B. Econ. y Empr. Paraiso-Hemeroteca                                                                                                    |                                                                                    | Fondos:1980-1985(1986-1988)1989(1990)1991-2015                                                          |

![](_page_31_Picture_3.jpeg)

### **Buscar revistas por ISSN**

Si una revista está publicada en los dos formatos (papel y electrónico) deberíamos buscar por los dos ISSN, utilizando el operador OR. El uso del guión no influye en la recuperación de los resultados.

![](_page_32_Picture_2.jpeg)

![](_page_32_Picture_3.jpeg)

### Reservar

Los resultados procedentes del catálogo llevarán el **botón solicitar** que nos permitirá **reservar ejemplares**. Si no nos hemos conectado al inicio de la sesión, en este momento deberemos introducir nuestro NIP y contraseña administrativa.

| Resultados d                    | e la búsqueda: 1 a 10 de 10                                                                                                    |         | Relevancia 🔻        | Opciones de página 🔻                                                                                                    | Compartir 🔻  |
|---------------------------------|----------------------------------------------------------------------------------------------------|---------|---------------------|----------------------------------------------------------------------------------------------------|--------------|
| ¿Buscas es                      | ta publicación?                                                                                                    |         |                     |                                                                                                    |              |
| Los Der                         | echos Humanos                                                                                                    |         |                     | Acceso al texto co                                                                                                    | ompleto 🗸    |
| 1. Derech<br>Pérez Luí<br>Libro | os humanos, Estado de derecho y Co<br>o.<br>By: Pérez Luño, Antonio Enrique. Madrid : Tecnos, 201<br>de la Biblioteca de la Universidad de Zaragoza<br>Materias: Derechos humanos; Estado de derecho<br>Solicitar<br>Ubicación<br>R. Derecho, Sala Loctura | Signati | University Caragoza | <b>.I.P. y contraseña adminis</b><br>ue se autentique. Esto significa que debu<br>idministrativa en el siguiente formulario. | e indicar su |
|                                 | B. Derecho - Sala Lectura                                                                                                    | POL PE  |                     |                                                                                                    |              |

![](_page_33_Picture_3.jpeg)

![](_page_34_Figure_0.jpeg)

### Reservar

Una vez identificados especificaremos la copia que nos interesa y seleccionaremos la biblioteca en la que deseamos recoger el ejemplar.

Sabremos que la reserva se ha realizado correctamente cuando al pulsar en enviar aparezca un mensaje de confirmación de la solicitud.

X

![](_page_34_Picture_4.jpeg)

#### Solicitud de reserva recibida

510 B. Fac. Derecho 510sa B. Derecho - Sala Lectura (Consulte la dirección de la biblioteca <u>aquí</u>)

Estimado/a

su solicitud de reserva ha sido recibida:

• Derechos humanos, Estado de derecho y Constitución / Antonio Enrique Pérez Luño.

Autor: Pérez Luño, Antonio Enrique Signatura: POL PER Hum 7 Código barras: 3211492790 Biblioteca de recogida solicitada: 510 B. Fac. Derecho

en breve nos pondremos en contacto con Vd. cuando el documento reservado esté disponible para su recogida Gracias

#### Aviso de reserva disponible

![](_page_35_Figure_8.jpeg)

### Reservar

#### Recibiremos dos emails:

- Uno al efectuar la reserva, confirmando que ha sido recibida.
- Otro, posterior, avisando de que el ejemplar reservado ya está disponible y podemos pasar a recogerlo.

![](_page_35_Picture_13.jpeg)

|                                                                                                    | Mis préstamos (1) Mis solicitudes (                                                                                                    | 2) Actualizar mi cuenta                                                                                                    |
|----------------------------------------------------------------------------------------------------|----------------------------------------------------------------------------------------------------|----------------------------------------------------------------------------------------------------|
| Nueva búsqueda AZ Publicacio                                                                                                    | nes electrónicas Biblioteca Preferencias Pregúntanos Guía de                                                                                                    | uso Cerrar sesión                                                                                                    |
| AlcorZe Atrá                                                                                                    | ta de 🕐                                                                                                    | Biblioteca<br>Universidad Zaragoza                                                                                                    |
| Mi Carpeta      Artículos (5)      Imágenes (0)      Videos (0)      Empresas (0)      Páginas (0)      Libros electrónicos (0)      Libros de audio (0)                             | Mi Carpeta: Solicitudes  1-2 de 2  Página: 1  Seleccionar / anular selección de todo  1. Justicia deportiva internacional : el procedimiento ante el Tribunal de Arbitraje Deportivo / Juan Ramón Liébana Ortiz : Inrólogo de losé Manuel Rodríguez Uribes]                                                                                                    | <ul> <li>Imprimir</li> <li>Imprimir</li> <li>Imprimir</li> <li>Desde la carpet</li> <li>personal, apartado "miles</li> <li>solicitudes", podemo</li> <li>ver y gestionar nuestra</li> <li>solicitudos do reserva, a</li> </ul> |
| Préstamos (1)<br>Solicitudes (2)<br>Fees (0)<br>Notas (0)<br>Otras fuentes de<br>contenido (0)                                                                                       | By: Liébana Ortiz, Juan Ramón. Barcelona : Atelier, [2021] 276 p. ; 24 cm. Language: Spanish. Base de datos: Catálogo de la Biblioteca de la Universidad de Zaragoza         Libro       Materias: Deportes – Derecho: Arbitraje deportivo – Derecho: Tribunal de Arbitraje Deportivo (Lausana) <u>Mi solicitud</u> Colocar en la línea: 1        Eliminar                                                                                      | como renovar lo<br>ejemplares que tenemo<br>prestados.                                                                                                    |
| Vínculos persistentes a la<br>búsqueda (1)<br>Búsquedas guardadas (1)<br>Alertas de búsqueda (0)<br>Alertas de publicación (0)<br>Páginas Web (0)<br>Mis elementos<br>personalizados | <ul> <li>□ 2. Derechos humanos, Estado de derecho y Constitución / Antonio Enrique Pérez Luño.</li> <li>By: Pérez Luño, Antonio Enrique. Madrid : Tecnos, 2018. 710 p. ; 24 cm. Language: Spanish, Base de datos: Catálogo de la Biblioteca de la Universidad de Zaragoza</li> <li>Materias: Derechos humanos; Estado de derecho</li> <li>Materias: Derechos humanos; Estado de derecho</li> <li>Posibilidad de eliminar una reserva</li> </ul> |                                                                                                    |

1542 **Universidad** Zaragoza

Desde la lista de resultados de cualquier búsqueda, podemos guardar los documentos que más nos interesen pulsando sobre el icono carpeta situado a la derecha de cada registro.

| Nueva búsqueda AZ F                                                             | ublicacio     | ones electrónicas Biblioteca UZ Carpeta Preferencias Pregúntanos Guía de uso Cerrar sesión                                                                                                    |  |  |
|---------------------------------------------------------------------------------|---------------|----------------------------------------------------------------------------------------------------|--|--|
| AlcorZe                                                                         | crim          | ninal law TI Tit Buscar Biblioteca Universidad Zaragoza                                                                                                    |  |  |
|                                                                                 | AND -         | artificial intelligence Seleccione un campo (op nal) - Crear Al pulsar sobre el icono se                                                                                                    |  |  |
|                                                                                 | AND -         | Seleccione un campo (contrait) - Borrar columna derecha aparecerán                                                                                                    |  |  |
|                                                                                 | <u>Búsque</u> | t <u>da básica</u> <u>Búsqueda avanzada</u> <u>Historial de búsqueda</u> ►                                                                                                    |  |  |
| Depurar los<br>resultados                                                       |               | Resultados de la búsqueda: 1 a 20 de 77 Relevancia • Opciones de página • Comp • La carpeta contiene elementos.                                                                                                    |  |  |
| Búsqueda actual                                                                 | v             | 1. Inteligencia <b>artificial</b> y derecho penal : : primeras aproximentificial intelligence intelligence intelligence y                                                                                                    |  |  |
| Buscar todos mis<br>términos:<br>TI criminal law AND<br>artificial intelligence |               | Publicación periódica       Artificial intelligence and criminal law: : first approximations By: Morale         Publicación periódica       Artificial intelligence and criminal law: : first approximations By: Morale         Publicación periódica       Materias: Inteligencia Artificial (IA); responsabilidad penal; sistema exp criminal responsibility; Knowledge Based System; decision; robotic per       Podemos acceder al contenido completo de la carpeta pulsando sobre "ir a vista de carpeta" o desde el eplace |  |  |
|                                                                                 |               | "carpeta" del menú superior.                                                                                                    |  |  |

niversidad

aragoza

La opción "compartir", visible desde la página de resultados, también permite enviar a la carpeta todos los resultados de una página, así como: guardar la búsqueda, crear una alerta, ver el enlace permanente de la búsqueda y enviar por email un enlace para descargar resultados.

![](_page_38_Figure_2.jpeg)

Para ver los elementos guardados, accederemos a la carpeta desde el menú superior. Los documentos se guardarán de forma temporal, hasta el cierre de la sesión. Si no se ha hecho antes, será necesario conectarse para guardarlos de forma permanente.

| lueva búsqueda AZ Publicacio                                                                                                    | ies electrónicas Biblioteca UZ Conéctate 🕒 Carpeta Preferencias Pregúntanos Guía                                                                                                    | de uso Cerrar sesión                  |
|----------------------------------------------------------------------------------------------------|----------------------------------------------------------------------------------------------------|---------------------------------------|
| AlcorZe                                                                                                    | nido<br>macenar estos elementos en la carpeta para una sesión posterior, Conectarse a Mi EBSCOhost.                                                                                                    | Biblioteca<br>2. Universidad Zaragoza |
| Artículos (1)<br>Imágenes (0)                                                                                                    | Artículos<br>Para que los elementos enviados a la carpeta no<br>desaparezcan al cerrar la sesión, deberemos conectarnos.                                                                                                    | 🚊 Imprimir                            |
| Vídeos (0)                                                                                                    | 1-1 de 1                                                                                                    | 🙀 Enviar                              |
| Empresas (0)<br>Libros electrónicos (0)                                                                                                    | Página: 1 Pecha anadida V Opciones de pagina V                                                                                                    | 💾 Guardar                             |
| Libros de audio (0)                                                                                                    | Seleccionar / anular seleccion de todo                                                                                                    | 📄 Exportar                            |
| Fees (0)<br>Notas (0)<br>Otras fuentes de<br>contenido (0)<br>Vínculos persistentes a la<br>búsqueda (0)<br>Búsquedas guardadas (0)<br>Alertas de búsqueda (0)<br>Alertas de publicación (0) | <ul> <li>1. Inteligencia artificial y derecho penal :: primeras aproximaciones = Artificial intelligence and criminal law: : first approximations By: Morales Morales Morales Morales Morales Castilla y León. 2021 (. 53):177-202</li> <li>Artificial intelligence and criminal law: : first approximations By: Morales Morales Morales Morales Castilla y León. 2021 (. 53):177-202</li> <li>Artificial intelligencia Artificial (IA): responsabilidad penal; sist responsabilidad penal; sist responsibility: Knowledge Based System; decision; robotic personal decision; robotic personal d</li></ul> |                                       |
| Paginas Web (0)                                                                                                    | Lista de categorías                                                                                                    |                                       |

Zaragoza

| 🖻 😂 Mi Carpeta                                                                                                    | Mi Carpeta: Artículos                                                                                                    |                                                                                 |
|----------------------------------------------------------------------------------------------------|----------------------------------------------------------------------------------------------------|---------------------------------------------------------------------------------|
| Artículos (1)<br>Imágenes (0)<br>Vídeos (0)<br>Empresas (0)<br>Páginas (0)<br>Libros electrónicos (0)<br>Libros de audio (0)<br>Préstamos (0)<br>Solicitudes (0)<br>Fees (0)<br>Notas (0)<br>Mis elementos<br>personalizados<br>?<br>Bibliografía TFG<br>Bibliografía TFG<br>Bibliografía TFG<br>Diabetes | 1-1 de 1         Página: 1         Copiar a        Mover a          - 1. Inteligencia artificial y derecho penal : primeras aproximaciones = Artificial intelligence and criminal law: first approximations By: Morales Moreno, África Maria. In: Revista jurídica de Castilla y León.         Publicación       Artificial Intelligence and criminal law:: first approximations By: Morales Moreno, África Maria. In: Revista jurídica de Castilla y León.         Validadiana       Artificial Intelligence and criminal law:: first approximations By: Morales Moreno, África Maria. In: Revista jurídica de Castilla y León.         Validadiana       Artificial Intelligence and criminal law:: first approximations By: Morales Moreno, África Maria. In: Revista jurídica de Castilla y León.         Validadiana       Auterias: Inteligencia Artificial (IA): responsabilidad penal: sistema experto: decisión: personalidad robótica: Artificial Intelligence (A):         Privadadiana       Materias: Inteligencia Artificial (IA): responsabilidad penal: sistema experto: decisión: personalidad robótica: Artificial Intelligence (A):         El usuario también puede crear sus propias carpetas desde el apartado "mis elementos personalizados"         marine:       Los documentos enviar carpetas personalizados" | <ul> <li>Imprimir</li> <li>Enviar</li> <li>Guardar</li> <li>Exportar</li> </ul> |

![](_page_40_Picture_2.jpeg)

### Fusionar cuentas Alcorze

Los usuarios que ya tenían una cuenta en el antiguo Alcorze, pueden seguir estas instrucciones para actualizar su cuenta y poder acceder a los documentos que tenían guardados en su carpeta personal.

![](_page_41_Picture_2.jpeg)

![](_page_41_Picture_3.jpeg)

### Historial de búsqueda

El enlace al historial se sitúa debajo de la caja de búsqueda (tanto básica como avanzada).

![](_page_42_Figure_2.jpeg)

![](_page_42_Picture_3.jpeg)

### Preferencias

Desde el enlace del menú superior, cada usuario puede establecer sus preferencias (idioma, resultados por página, ordenación, etc.). Las preferencias se guardarán de forma temporal, hasta el cierre de la sesión. Será necesario conectarse para guardarlas de forma permanente.

![](_page_43_Picture_2.jpeg)

Zaragoza

1542

### Preferencias

![](_page_44_Figure_1.jpeg)

### Más información sobre Alcorze

![](_page_45_Figure_1.jpeg)

![](_page_45_Picture_2.jpeg)

# Más información sobre Alcorze

Pulsando sobre el interrogante de la página inicial de Alcorze también se accede a la ayuda proporcionada por la empresa que comercializa este buscador.

![](_page_46_Figure_2.jpeg)

![](_page_46_Picture_3.jpeg)

![](_page_47_Picture_0.jpeg)

### PUBLICACIONES ELECTRÓNICAS

una experiencia de EBSCOhost

![](_page_47_Picture_3.jpeg)

![](_page_48_Picture_0.jpeg)

### PUBLICACIONES ELECTRÓNICAS

una experiencia de EBSCOhost

Paquetes de revistas y libros electrónicos suscritos por la BUZ

Herramienta que complementa a Alcorze. Permite acceder a los recursos electrónicos suscritos por la UZ y a otros recursos gratuitos.

Bases de datos suscritas por la BUZ

Otras revistas y libros electrónicos open access

![](_page_48_Picture_7.jpeg)

### 6. Acceso a AZ

AZ Publicaciones electrónicas se visualiza desde el enlace situado en el menú superior de Alcorze.

| Nueva búsqueda | AZ Publicaciones electrónicas | Biblioteca | UZ                                                    | Conéctate                   | 🚄 Carpeta        | Preferencias | Pregúntanos   | Guía de uso | Cerrar sesión |
|----------------|-------------------------------|------------|-------------------------------------------------------|-----------------------------|------------------|--------------|---------------|-------------|---------------|
|                |                               |            |                                                       |                             |                  |              |               |             |               |
|                |                               |            |                                                       | orZ                         | е                |              |               |             |               |
|                | Palabra clave                 | → F        | Escriba cualquier pala<br>queda básica <u>Búsqued</u> | ibra<br>a avanzada <u>F</u> | istorial de búse | Buscar C     | rear alerta 🤋 |             |               |
|                |                               | -          |                                                       |                             |                  |              |               |             |               |

![](_page_49_Picture_3.jpeg)

Además, mediante un widget situado en el lateral derecho, es posible lanzar las búsquedas realizadas en Alcorze en AZ Publicaciones electrónicas.

![](_page_50_Figure_1.jpeg)

![](_page_50_Picture_2.jpeg)

## 7. Cómo buscar en AZ: tres tipos de búsqueda

![](_page_51_Figure_1.jpeg)

![](_page_51_Picture_2.jpeg)

### Buscar revistas electrónicas

Desde el enlace **"Publicaciones** electrónicas" podemos buscar revistas electrónicas por título, ISSN, autor, materia o editor.

| Publicaciones electrónicas |           |            |  |  |
|----------------------------|-----------|------------|--|--|
|                            | Título 🗸  | Contiene 🗸 |  |  |
|                            | Título    |            |  |  |
| _                          | ISSN/ISBN |            |  |  |
| l                          | Autor     |            |  |  |
|                            | Materia   |            |  |  |
| 1                          | Editor    | 1)         |  |  |

| PUBLICACIONES       ELECTRÓNICAS       una experiencia de EBSCOhost              |                | 😭 Inicio de búsqueda 🛛 😝 Buscar                                                                                 |
|----------------------------------------------------------------------------------|----------------|----------------------------------------------------------------------------------------------------|
| Publicaciones electrónicas          Título ∨       Contiene ∨         Revistas ∨ | Revista españo | ola de derecho administrativo                                                                                   |
| 국 Depurar los resultados (1)<br>Filtros activos <u>Bo</u><br>Journal ×           | ×<br>rrar todo | Resultados: 1 Borrar filtros          1.         Publicación         Revista española de derecho administrativo |
| RECURSOS (1)                                                                     |                | ISSN: 0210-8461; 0210-8461<br>View details                                                                      |
| <ul> <li>BASES DE DATOS</li> <li>Aranzadi Revistas</li> </ul>                    | 1<br>~<br>1    | Acceso a texto completo Aranzadi Revistas<br>2014-01-01 – Actualidad                                            |

![](_page_52_Picture_4.jpeg)

### Buscar revistas por paquetes

También se han creado paquetes que contienen títulos concretos a los que se puede acceder desde "**Buscar bases de datos**". La mayoría de **paquetes propios de la UZ están agrupados bajo la letra U**, por ejemplo, todas las revistas que tenemos suscritas y necesitan claves para su acceso están en **"UZ Revistas con claves"**, etc.

![](_page_53_Figure_2.jpeg)

![](_page_53_Picture_3.jpeg)

### Buscar revistas por paquetes

Todas las revistas que se ven a través de la plataforma de Proview, están en un paquete denominado "Proview (Aranzadi Revistas)".

![](_page_54_Picture_2.jpeg)

![](_page_54_Picture_3.jpeg)

### **Buscar libros electrónicos**

Desde el enlace **"Publicaciones electrónicas"** podemos buscar libros electrónicos por título, ISBN, autor, materia o editor.

|   | Título 🗸  | Comienza |
|---|-----------|----------|
|   | Título    | F        |
|   | ISSN/ISBN |          |
| l | Autor     |          |
|   | Materia   |          |
| ٦ | Editor    | 3)       |

| PUBLICACIONES         ELECTRÓNICAS         una experiencia de EBSCOhost                    | 🏠 <u>Inicio de búsqueda</u>                                                                                         |
|--------------------------------------------------------------------------------------------|----------------------------------------------------------------------------------------------------|
| Publicaciones electrónicas          Título V       Comienza con V         Libros V       4 | principios de genetica forense                                                                                      |
| 로 Depurar los resultados (3)<br>Filtros activos <u>Borrar to</u><br>Book ×                 | X Resultados: 1 Borrar filtros                                                                                      |
| RECURSOS (3)                                                                               | ISBN: 978-989-26-0956-0       Editorial: Coimbra University Press       By: Francisco Corte-Real       View details |
| BASES DE DATOS                                                                             | Acceso a texto completo A<br>DOAB Directory of Open Access Books<br>2015                                            |

![](_page_55_Picture_4.jpeg)

### Libros electrónicos: Búsqueda por paquetes

Desde el enlace **"Buscar bases de datos"** podemos ir directamente a un paquete concreto y ver todos los libros que contiene.

![](_page_56_Figure_2.jpeg)

![](_page_56_Picture_3.jpeg)

### Buscar bases de datos

![](_page_57_Figure_1.jpeg)

1542

### Buscar bases de datos

![](_page_58_Figure_1.jpeg)

Pero también las podemos buscar individualmente desde **"Publicaciones electrónicas"**, introduciendo su nombre en la caja de búsqueda.

![](_page_58_Picture_3.jpeg)

# Búsqueda por materias

![](_page_59_Figure_1.jpeg)

No hay caja de búsqueda, simplemente se muestra el listado de materias que se va desplegando al pinchar en cada una y finalmente aparecen los resultados.

Son las materias de la Biblioteca del Congreso de los EE.UU.

![](_page_59_Picture_4.jpeg)

### ¡Gracias por tu atención!

### Estamos a tu disposición para ayudarte.

Si tienes dudas dirígete al bibliotecario de tu centro o utiliza el enlace "<u>Pregúntanos</u>" del Mostrador de Ayuda para resolver cualquier incidencia.

![](_page_60_Picture_3.jpeg)

![](_page_60_Picture_4.jpeg)